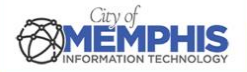

# CoM False Alarm Management System Corporate Portal: Registration Instructions

# Step 1. Metro Alarms Office Creates a Corporate Account

Initially, corporate users must contact the Metro Alarms Office (MAO). The MAO creates the account and sends the details to the corporate contact. The MAO can then use the Permit menu to select the Corporate Account option in the False Alarm Management System (FAMS) to Manage Account or Manage Contact of the corporate account.

#### **MAO Corporate Account Creation: Permit**

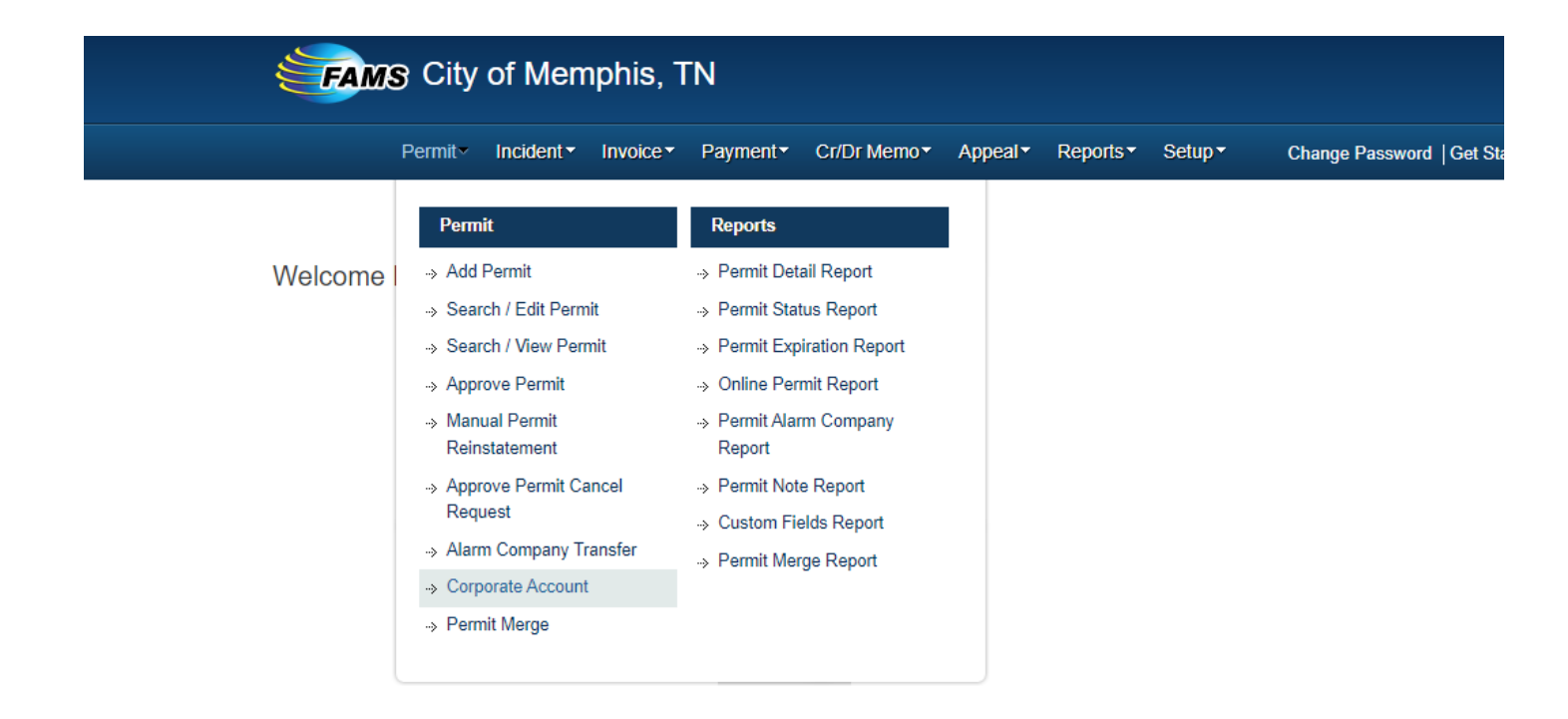

## 1.a. A Corporate Account is Not Present in FAMS

If a corporate account is not present in FAMS, the MAO can add a corporate account by clicking on Add and then using Manage Account or Manage Contact.

#### Manage Contact: Corporate Account Primary Contact

| ссо        | Corporate Account   |              |                 |     |       |             | ×               |
|------------|---------------------|--------------|-----------------|-----|-------|-------------|-----------------|
| orp        | Corporate Account   | РМАМ         |                 |     |       |             |                 |
| DE         | Contact Information |              |                 |     |       |             |                 |
| CK         | User Name *         |              |                 |     |       |             |                 |
| PAF<br>231 | Name *              |              |                 |     |       |             |                 |
| TI '       | Email *             |              |                 |     |       |             |                 |
| ELI<br>EAS | Fax                 | XXX-XXX-XXXX |                 |     |       |             |                 |
|            | Phone               |              |                 |     | Ext.  |             |                 |
| ERI<br>000 |                     |              | Add Close       |     |       |             |                 |
| HE         | User Name           | Name         | Email           | Fax | Phone |             |                 |
| OR         | pmam                | Kunal Daud   | kunald@pmam.com |     |       | Edit Delete | Send login Info |
| HA         | *Required field     |              |                 |     |       |             |                 |

MAO can also use Manage Account to link and unlink permits.

#### Manage Account: Link and Unlink Permits

Corporate Account

| Corporate Account Information |                                                   |                               |               |         |     |                                |       |              |             |  |
|-------------------------------|---------------------------------------------------|-------------------------------|---------------|---------|-----|--------------------------------|-------|--------------|-------------|--|
| Corporate Account             |                                                   | PMAM                          |               |         |     |                                |       |              |             |  |
| Billing Ir                    | Billing Information                               |                               |               |         |     |                                |       |              |             |  |
| Name                          |                                                   | PMAM TEST                     |               | Address | 100 | 100 TEST ST, MEMPHIS, TN 39119 |       |              |             |  |
| Email                         |                                                   |                               |               | Fax     |     | Phone                          |       |              |             |  |
| O View                        | O View Permit ● View O/S Invoice ● View Notes 😰 🛴 |                               |               |         |     |                                |       |              |             |  |
|                               | Permit Number                                     | Name                          | Address       | \$      |     | Permit Status                  | Phone | Start Date   | End Date    |  |
|                               | 500003                                            | PM AM TEST PERMIT R           | 100 TEST ST A |         |     | Noncompliant - Cancelled       |       | 07/01/2025   | 06/30/2026  |  |
|                               | 500004 PM AM TEST PERMIT C                        |                               | 100 TEST ST B |         |     | Compliant - Issued             |       | 09/25/2024   | 06/30/2025  |  |
| Unlink F                      | Permit Link Perm                                  | it Update Permit Renewal Back |               |         |     |                                |       | Show 10 ¥ En | tries ┥ 1 🕨 |  |

### Corporate Account Billing Information

| IDRA                    | SARGEN                |                            |                                                     |                |             |  |  |  |
|-------------------------|-----------------------|----------------------------|-----------------------------------------------------|----------------|-------------|--|--|--|
|                         |                       | Add X                      |                                                     |                |             |  |  |  |
| D (128451)              | WALGRE                | Corporate Account *        |                                                     |                | Manage Cont |  |  |  |
| IPHREYS                 | MADISOI<br>CENTER     | Billing Information        |                                                     |                |             |  |  |  |
| OFFICE                  |                       | Name *                     |                                                     |                | Manage Cont |  |  |  |
| DUSTRIES                | GOODWI                | Address *                  |                                                     |                | Manage Cont |  |  |  |
| TAURANTS                | KRYSTAI<br>LLC        | City *                     | MEMPHIS, TN                                         |                | Manage Cont |  |  |  |
| RP (315502)             | CARROL                | ZIP Code *                 |                                                     |                | Manage Cont |  |  |  |
| ERTIES LLC              | ESH/TN I              | Email                      |                                                     |                | Manage Cont |  |  |  |
| ANOR (6861)             | TREZEV                | Fax                        |                                                     |                | Manage Cont |  |  |  |
| NK (418817)             | RENASA                | Phone                      | Ext.                                                |                | Manage Cont |  |  |  |
| P SERVICES<br>Y MEADORS | SIGNET (<br>, ATTN SI |                            | Save Cancel                                         |                | Manage Cont |  |  |  |
| N: #60107               | E Z PAWI              | *Required field            |                                                     |                | Manage Cont |  |  |  |
| ESS, INC                | MAPCO E               | EXPRESS, INC 801 (<br>TN 3 | CRESCENT CENTRE DR #STE 300, FRANKLIN,<br>7067-7223 | Manage Account | Manage Cont |  |  |  |

## 1.b. Send User Login Information

Once the corporate account is created, <u>MetroAlarms@Memphistn.gov</u> automatically sends an email thanking the corporate primary contact for registering. This email contains the username and password.